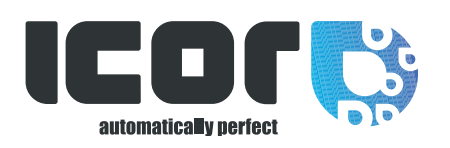

# Mode d'emploi Le nouveau WebShop ICOR

www.icor.be

- **1. COMMENT SE CONNECTER ET CRÉER UN COMPTE ?**
- 2. COMMENT CHERCHER UN ARTICLE ?
- 3. COMMENT PASSER COMMANDE ?
- 4. COMMENT VISUALISER SA COMMANDE ?
- 5. COMMENT VOIR SES FACTURES ?
- 6. COMMENT VOIR MES COMMANDES PASSÉES ?
- 7. COMMENT VOIR MES COMMANDES EN COURS ?
- 8. COMMENT RECOMMANDER LES MÊMES PRODUITS FACILEMENT ?

| Andream and the second second se |  |
|----------------------------------------------------------------------------------------------------|--|
|                                                                                                    |  |
|                                                                                                    |  |
|                                                                                                    |  |

### 1. COMMENT SE CONNECTER ET CRÉER UN COMPTE ?

| <b>\$</b> +32 (0)10 23 95 20 | 🔀 sales@icor.be |                       | 🔲 Français 👻 | L Connexion C Se déconnec |
|------------------------------|-----------------|-----------------------|--------------|---------------------------|
|                              | A propos Catalo | gues Boutique Contact |              | <b>T</b> 0                |
|                              |                 | 110                   | at 1         | 1                         |

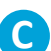

Renseignez les informations selon votre situation :

#### 1. DÉJA CLIENT ICOR ?

Si vous possédez déjà votre identifiant et mot de passe, renseignez-les dans l'espace indiqué à gauche.

#### 2. NOUVEAU CLIENT ICOR ?

Si vous n'avez pas encore créé votre compte, renseignez les informations nécessaires à l'inscription.

Un identifiant et un mot de passe vous seront communiqués 30 minutes à 1 heure après votre inscription.

| Nouveau                          | i client IC  | OR ?        |       |  |
|----------------------------------|--------------|-------------|-------|--|
| Créer un co                      | mpte         |             |       |  |
| *Entreprise                      |              |             |       |  |
| *Numéro d'e                      | enregistreme | nt de la So | ciété |  |
|                                  |              |             |       |  |
| *Activité                        |              |             |       |  |
| *Activité<br>Sélectionn          | er           |             |       |  |
| *Activité<br>Sélectionn<br>*Pays | er           |             |       |  |

| Déja client ICOR ? |  |
|--------------------|--|
| Connectez-vous     |  |
|                    |  |
| * Identifiant      |  |
|                    |  |
|                    |  |
| * Mot de passe     |  |
|                    |  |
| _                  |  |

Mot de passe oublié ?

#### 2. COMMENT CHERCHER UN ARTICLE ?

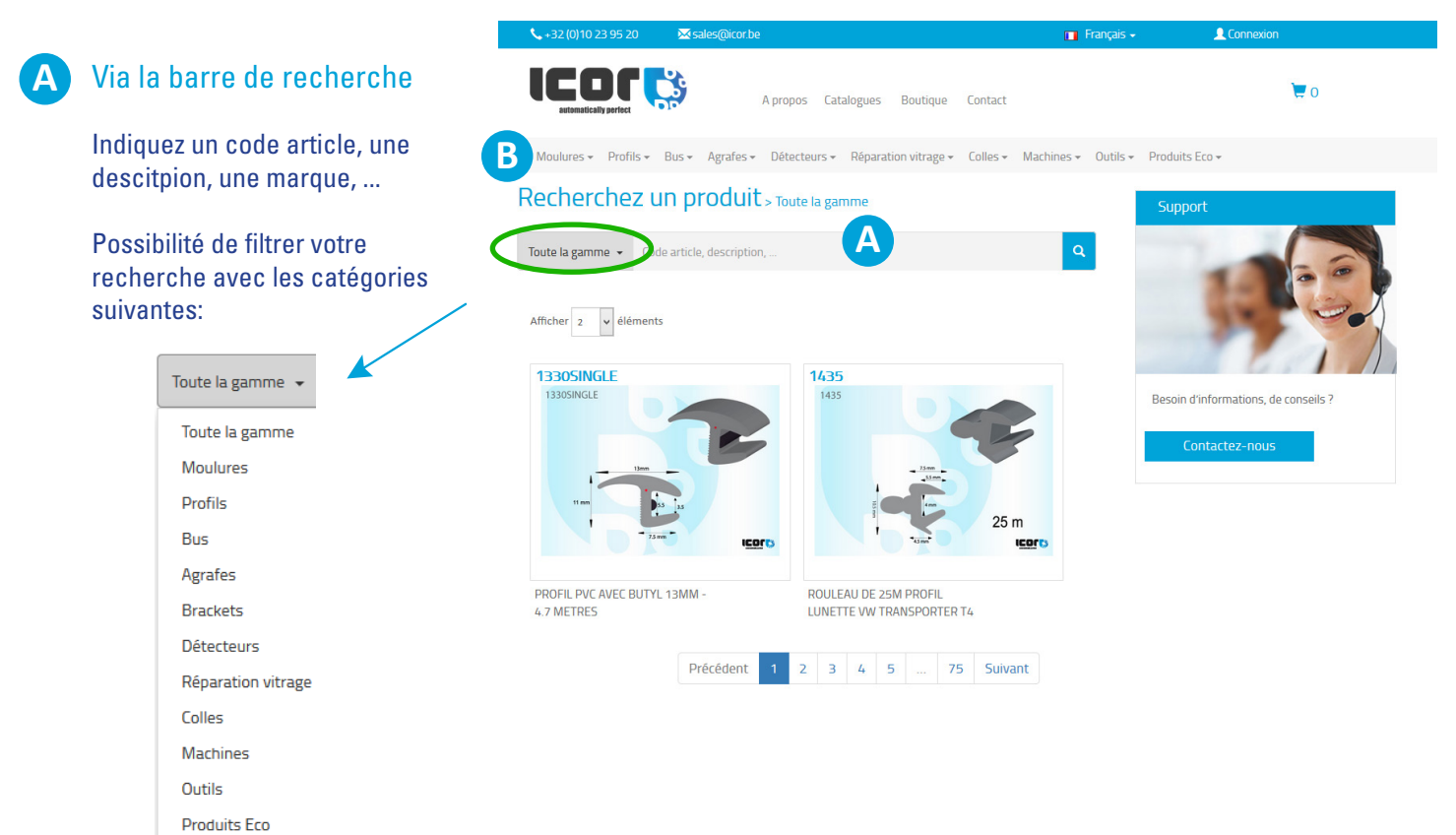

#### B Via le menu

Choisissez une catégorie de produit et filtrez par sous catégories via le panneau déroulant pour lancer une recherche dans la boutique

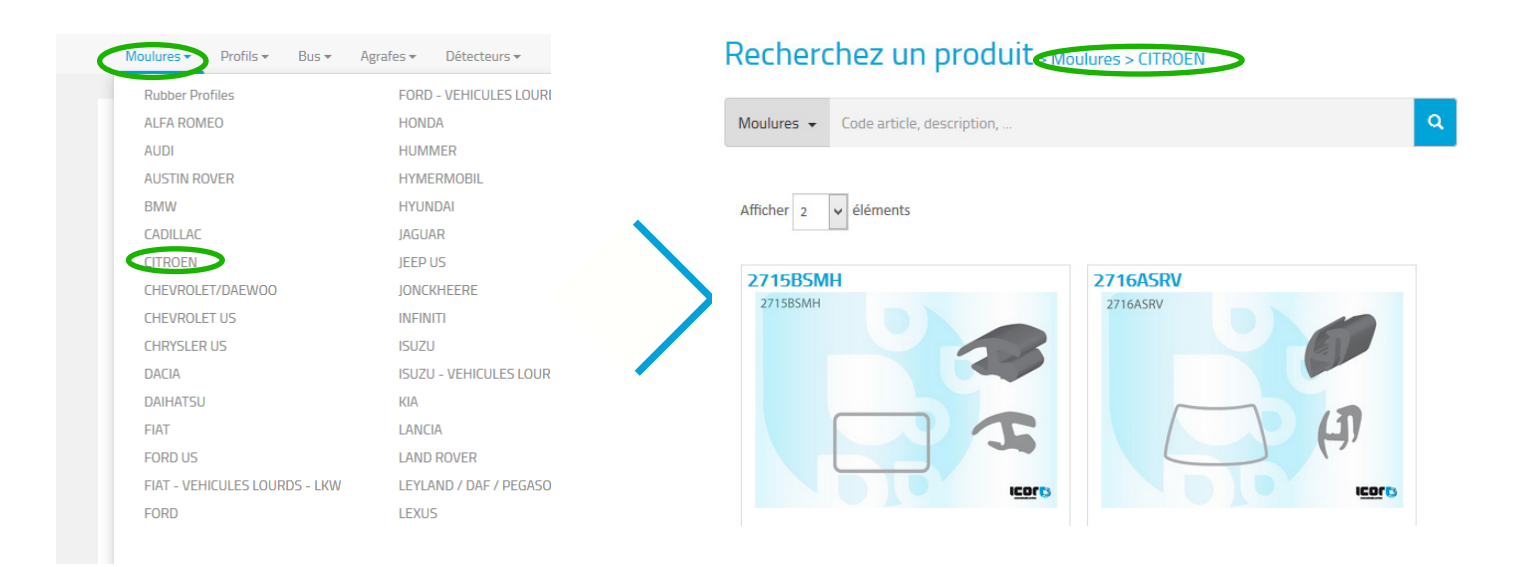

#### 3. COMMENT PASSER COMMANDE ?

Sous l'image de l'article qui vous interesse , ajoutez le nombre souhaité puis cliquez sur le bouton «ajouter au panier».

### 4. COMMENT VISUALISER SA COMMANDE ?

Chaque article que vous ajoutez à votre panier s'affiche dans la colonne «panier» à droite.

| M       | on panier    | 📜 20 articles |  |  |  |  |
|---------|--------------|---------------|--|--|--|--|
|         |              |               |  |  |  |  |
| З       | IQREPAIRKIT  | XX,XX€        |  |  |  |  |
| 4       | 4401ASCS x50 | XX,XX€        |  |  |  |  |
| 4       | L'A-WIRE     | XX,XX€        |  |  |  |  |
| 4       | 4401ASCS x50 | XX,XX€        |  |  |  |  |
| 7       | L'A-WIRE     | XX,XX€        |  |  |  |  |
| 10      | 4401ASCS x50 | XX,XX€        |  |  |  |  |
|         | Total:       | XXX,XX€       |  |  |  |  |
|         |              |               |  |  |  |  |
| Acheter |              |               |  |  |  |  |

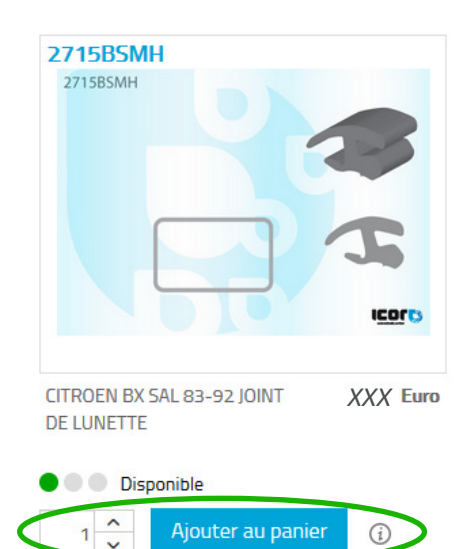

Vous pouvez visualiser plus en détail votre commande en cliquant sur le bouton «Acheter» de votre panier. Pour finaliser votre commande cliquez sur le bouton «Envoyer la commande»

| EC003P01    | XX,XX€                  | 100 ^                                           | XX,XX€                                                                                      |
|-------------|-------------------------|-------------------------------------------------|---------------------------------------------------------------------------------------------|
|             |                         |                                                 | Supprime                                                                                    |
| IQREPAIRKIT | XX,XX€                  | 5 🔹                                             | XX,XX€                                                                                      |
|             | XX,XX€                  |                                                 | Supprime                                                                                    |
|             |                         | Sous-total                                      | XX,XX€<br>XX,XX€                                                                            |
|             |                         | Total                                           | XX,XX€                                                                                      |
|             |                         | Envoyer la                                      | commande                                                                                    |
|             | EC003P01<br>IQREPAIRKIT | EC003P01 XX,XX€<br>IQREPAIRKIT XX,XX€<br>XX,XX€ | EC003P01 XX,XX€ 100 ↓<br>IQREPAIRKIT XX,XX€ 5 ↓<br>XX,XX€ Sous-total<br>Total<br>Envoyer la |

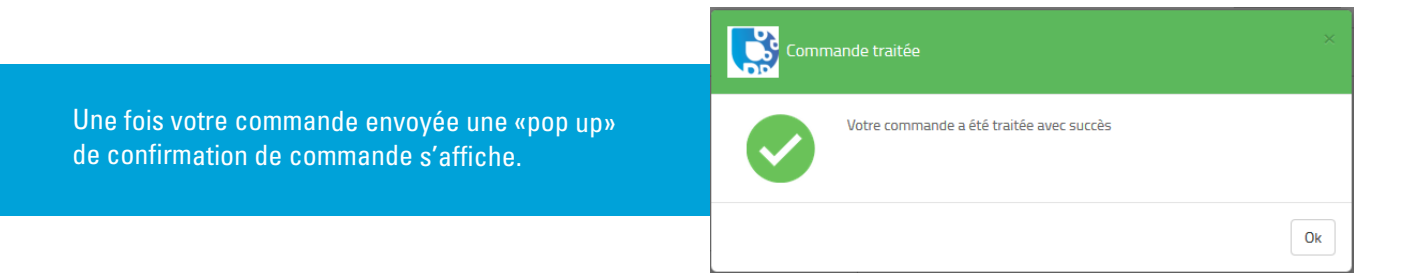

### 5. COMMENT VOIR SES FACTURES ?

Toutes vos factures sont disponibles sur notre site internet via votre compte ICOR

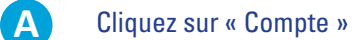

B

C

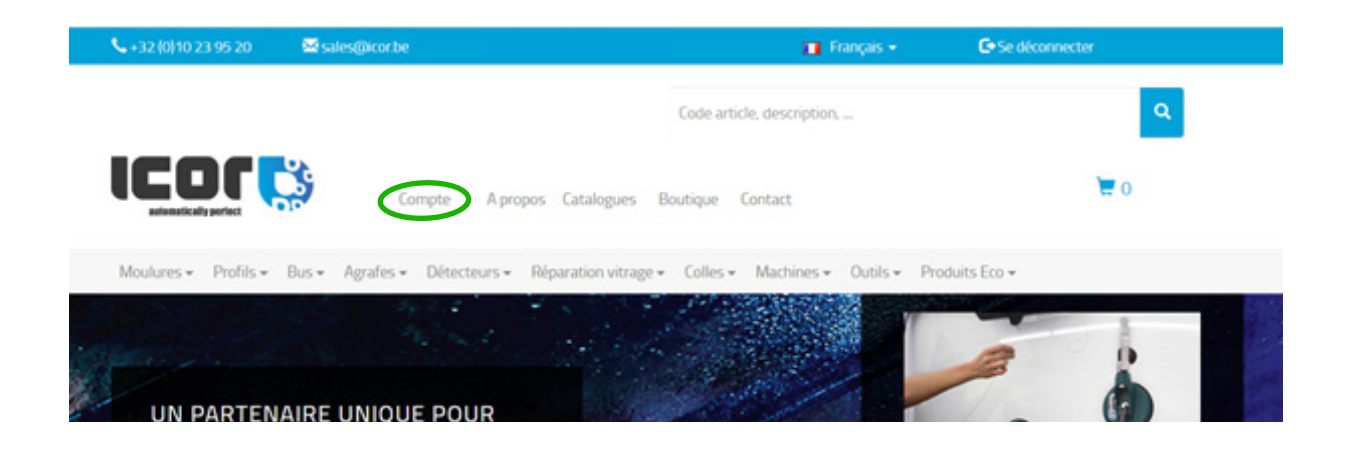

Vous retrouvez toutes vos factures par ordre de date d'édition de celles-ci.

Vous pouvez immédiatement télécharger votre facture en cliquant sur le nom de la facture se trouvant dans la colonne document.

| 📞 + 32 (0) 10 23 95 20 🛛 🖾 sates | @korbe                                  |                    | 🔲 Français 🕶       | C Se déconnecter       |
|----------------------------------|-----------------------------------------|--------------------|--------------------|------------------------|
|                                  |                                         | Code article, desc | ription,           | ٩                      |
|                                  | Compte A propos Catalogues              | Boutique Contact   |                    | <b>T</b> 0             |
| Moulures + Profils + Bus + A     | grafes • Détecteurs • Réparation vitrag | e ≠ Colles ≠ Machi | nes 👻 Outils 👻 Pro | duits Eco <del>v</del> |
| Factures Commandes en c          | Ours Commandes complétées               | pte                |                    |                        |
| Afficher 5 v éléments            |                                         |                    | Rech               | ercher : P             |
| Date 🕸                           | Type de document                        | _1) M              | ontant 1†          | Document 11            |
| 2018-05-15                       | Invoice                                 |                    |                    | 2018069916             |

### 6. COMMENT VOIR MES COMMANDES PASSÉES ?

Retrouvez tout votre historique de commandes via votre compte ICOR

С

A Cliquez sur « Compte » 🖾 sales@icor.be C+Se déconnecter 🖬 Français 👻 Q Code article, description, ... 0 A propos Catalogues Boutique Contact Moulures + Profils + Bus + Agrafes + Détecteurs + Réparation vitrage + Colles + Machines + Outils + Produits Eco + UN PARTENAIRE UNIQUE POUR B Cliquez sur « Commandes complétées » 0 A propos Catalogues Boutique Contact Compte Moulures + Profils + Bus + Agrafes + Détecteurs + Réparation vitrage + Colles + Machines + Outils + Produits Eco + Mon compte Commandes en cours Commandes complétées Factures Rechercher : D Afficher 5 v éléments 2018-06-15 Invoice 2018069916

Vous pourrez ainsi constater toutes vos anciennes commandes et rechercher selon le numéro de facture, la date, le numéro de commande, la référence produit, le prix, les quantités, le prix unitaire...

|               |           |                       | Mon                  | compte                    |          |                     |                           |
|---------------|-----------|-----------------------|----------------------|---------------------------|----------|---------------------|---------------------------|
| Factures      | Commandes | en cours              | Commandes complétées |                           |          |                     |                           |
| fficher 5     | • élémer  | nts                   |                      |                           | R        | techercher : D      |                           |
| Facture<br>Jà | Date      | Numéro de<br>commande | 11                   | Description               | Quantité | Prix<br>unitaire 11 | Recommander<br>maintenant |
| 2018070624    | 2018-     | 6554AKC               | SS PEUGEOT 308       | 3P/5P 2 VOL 2007- ENSEMBL | .E 12 5  |                     | Æ                         |
|               | 07-24     |                       |                      | AGRACED DATED             |          |                     |                           |

### 7. COMMENT VOIR MES COMMANDES EN COURS ?

Retrouvez vos commandes en cours via votre compte ICOR

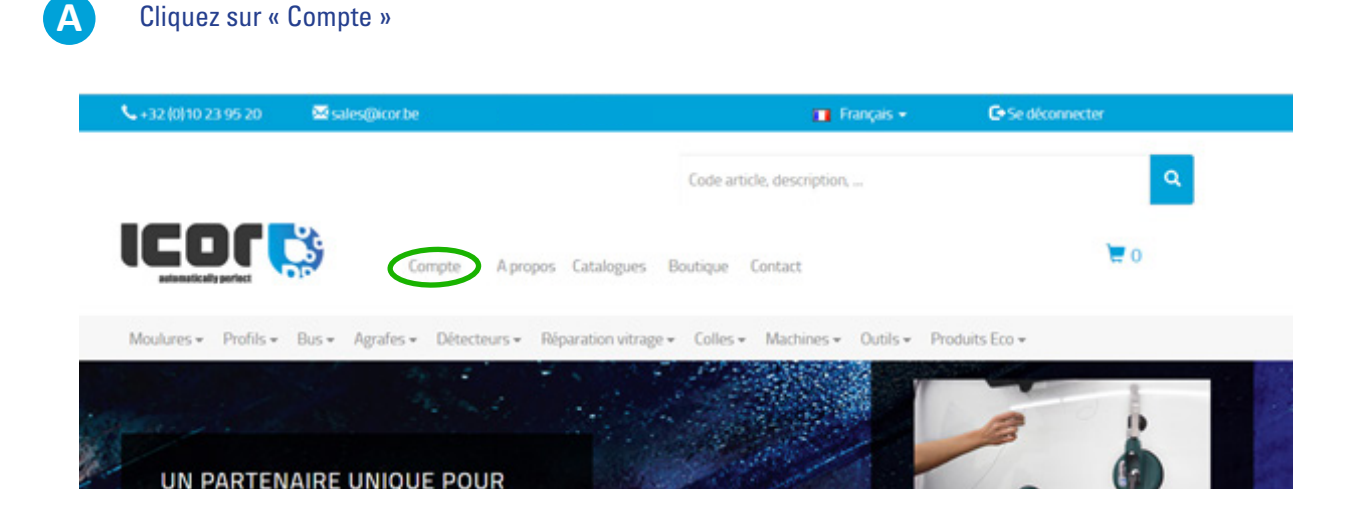

B Cliquez sur « Commandes en cours » pour visualiser les commandes en cours de traitement.

| <b>%</b> +32 (0)10 23 | 95 20                        | d sales@icor.be       |                         |            |                              | Français 👻                   | C Se déconnecter       |    |
|-----------------------|------------------------------|-----------------------|-------------------------|------------|------------------------------|------------------------------|------------------------|----|
|                       |                              |                       |                         | Code ar    | rticle, descriptio           | on,                          | ٩                      |    |
|                       |                              | Compte                | A propos Catalogues     | Boutique   | Contact                      |                              | <b>T</b> 0             |    |
| Moulures +            | Profils + Bu:                | s ← Agrafes ← Détecte | urs 🗸 Réparation vitrag | e 🗸 Colles | <ul> <li>Machines</li> </ul> | <ul> <li>Outils -</li> </ul> | Produits Eco 🗸         |    |
|                       |                              |                       | Mon com                 | pte        |                              |                              |                        |    |
| Facturer              | Command                      | les en cours Commar   | ndes complétées         |            |                              |                              |                        |    |
| Afficher 5            | <ul> <li>éléments</li> </ul> |                       |                         |            |                              |                              | Rechercher :           |    |
| Date                  | Li Numi                      | êro de commande 🛛 🕸   | Description 11          | Quantité   | 11 Prix                      | unitaire                     | Recommander maintenant | 11 |

## 8. COMMENT RECOMMANDER LES MÊMES PRODUITS FACILEMENT ?

Vous pouvez recommander facilement et rapidement un produit déjà commandé auparavant à partir de votre historique.

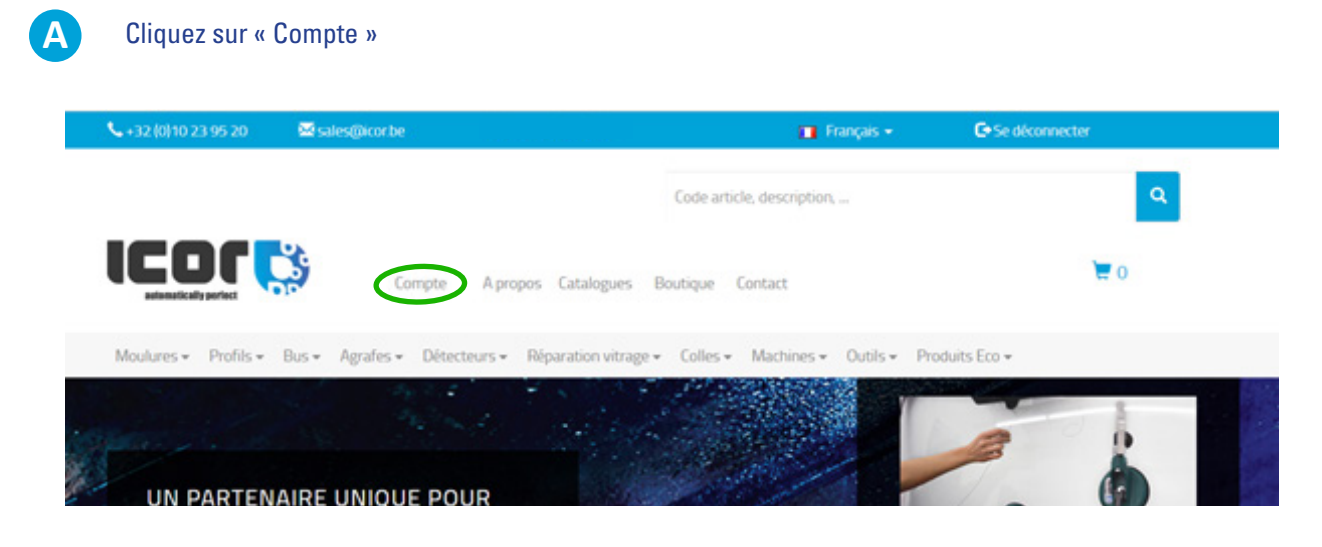

Allez dans l'onglet « commandes en cours » ou « commandes complétées »

B

C

|            |                              |                                       | Mon compte       |                     |                     |                                         |
|------------|------------------------------|---------------------------------------|------------------|---------------------|---------------------|-----------------------------------------|
| Factures   | Commandes                    | en cours Comma                        | andes complétées |                     |                     |                                         |
| ufficher 5 | • élémen                     | its                                   |                  | Rech                | hercher : D         |                                         |
| Frature    | Date                         | - Marine Secondar                     | Description      | Quantité            | Drive               | n<br>Den standen en senten en senten et |
| Facture    | Date                         | Numéro de<br>commande j†              | Description      | Quantité            | Prix<br>unitaire 11 | Recommander<br>maintenant               |
| Facture    | Date<br>11<br>2018-<br>07-24 | Numéro de<br>commande 11<br>6554AKCSS | Description      | Quantité<br>↓†<br>S | Prix<br>unitaire 11 | Recommander<br>maintenant               |

Sur la ligne de l'article souhaité, cliquez sur la dernière colonne à droite. Le produit sera ainsi reconduit dans votre panier avec les mêmes quantités.

|                 |            | sales@korbe           | Welcome ic77ea      | Č.                                   |             | rançais + | O Se dec            |                              |
|-----------------|------------|-----------------------|---------------------|--------------------------------------|-------------|-----------|---------------------|------------------------------|
|                 |            | Record                |                     |                                      |             |           | *                   | ٩                            |
|                 | Ċ          | 1                     | Your reorder has be | ren processed.                       |             |           |                     | ۳ ٥                          |
| Moulures + Prof | Ns + Bus + |                       |                     |                                      |             |           | Ox -                |                              |
|                 |            |                       | Mon o               | ompte                                |             |           |                     |                              |
| Factures        | Commander  | s en cours Comma      | indes complètiles   |                                      |             |           |                     |                              |
| Afficher        | • élémer   | rts                   |                     |                                      |             | Rech      | ercher: P           |                              |
| Facture II      | Date<br>11 | Numéro de<br>commande |                     | Description                          |             | Quareté   | Prix<br>unitaire [] | Recommander<br>maintenant [] |
| 2018070624      | 2018-07-24 | 65544KC55             | PEUGEOT 308 3       | PVSP 2 VOL 2007- E<br>AGRAFES LAT PB | INSEMBLE 12 | 5         | 2.14                |                              |

#### Si vous souhaitez changer les quantités

#### Cliquez ici afin de voir les articles dans votre panier

| S +32 (0)10 23 95 20  | Sales@icor.be                    |                          |                            | rançais 👻    | C Se déconnecter                              |
|-----------------------|----------------------------------|--------------------------|----------------------------|--------------|-----------------------------------------------|
|                       |                                  |                          | Code article, description, |              | ٩                                             |
| automatically perfect | Compte                           | A propos Catalogues      | Boutique Contact           |              | 10                                            |
| Moulures + Profils    |                                  | eurs - Réparation vitraș | e 🕶 Colles 🕶 Machines 🕶    | Outils + Pro | duits Eco 🛩                                   |
|                       |                                  | Mon com                  | pte                        |              |                                               |
| Factures Co           | mmandes en cours Comma           | indes complétées         |                            |              |                                               |
| Afficher 5            | éléments                         |                          |                            | Rech         | ercher : P                                    |
| Facture LL            | late Numéro de<br>11 commande 11 | Desc                     | ription<br>IT              | Quantité     | Prix Recommander<br>unitaire 11 maintenant 11 |

Vous pouvez ainsi adapter les quantités selon votre besoin puis procéder à la validation de votre panier.

| <b>\$</b> +32 (0)10 23 95 20 | 🖾 sales@icor.be                                 |                      | 🖬 Français 🗕         | C Se déconnecter     |
|------------------------------|-------------------------------------------------|----------------------|----------------------|----------------------|
|                              |                                                 | Code article, descri | ption,               | Q.                   |
|                              | Compte A propos Catalogues                      | Boutique Contact     |                      | <b>T</b> 10          |
| Moulures - Profils - E       | Bus • Agrafes • Détecteurs • Réparation vitrage |                      | nes ≠ Outils ≠ Produ | its Eco 🕶            |
| Votre panier                 | 63544KCSS                                       | 2.14 Fur             |                      | Fur                  |
| 122                          |                                                 |                      | 10                   | Supprimer            |
|                              |                                                 |                      | Sous-to<br>Rabais o  | tal Eur<br>de 2% Eur |
|                              |                                                 |                      | Total                | Eur                  |

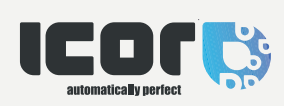

ICOR S.A. Avenue Lavoisier 37 13000 Wavre Belgium